# Moodle 2.1+ Site Administration Training

# Managing Your Moodle Site

Melinda Waffle Educational Technology Consultant Calhoun Intermediate School District wafflem@calhounisd.org

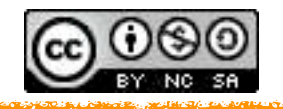

| Moodle Introduction                         | 5  |
|---------------------------------------------|----|
| About This Packet                           | 5  |
| Terminology                                 | 6  |
| Quick Orientation to Moodle                 | 7  |
| Navigating the Home Page                    | 7  |
| Docking Blocks                              | 7  |
| Navigation Block                            | 7  |
| Settings Block                              | 7  |
| Adding/Deleting Other Blocks for Your Users | 8  |
| Legacy Site Files                           | 8  |
| Front Page Settings                         | 9  |
| My Profile Settings                         | 11 |
| Questions/Comments/Notes                    | 11 |
|                                             |    |
| Site Administration Settings                | 12 |
| Notifications                               | 12 |
| Registration                                | 12 |
| Advanced Features                           | 13 |
| Users                                       | 14 |
| Users - Accounts                            | 14 |
| Browse list of users                        | 14 |
| Bulk user actions                           | 14 |
| Add a new user                              | 15 |
| Upload users                                | 16 |
| Upload user pictures                        | 16 |
| User profile fields                         | 16 |
| Cohorts                                     | 16 |
| Users - Permissions                         | 17 |
| User Policies                               | 17 |
| Site Administrators                         | 17 |
| Define Roles                                | 17 |
| Assign System Roles                         | 19 |
| Check System Permissions                    | 19 |
| Capability Report                           | 19 |
| Unsupported Role Assignments                | 19 |

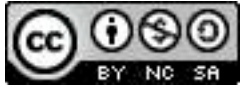

| Со  | urses                   | 20 |
|-----|-------------------------|----|
|     | Add/edit courses        | 20 |
|     | Course default settings | 21 |
|     | Course request          | 22 |
|     | Backups                 | 23 |
| Gra | ades                    | 23 |
|     | Scales                  | 23 |
|     | Letters                 | 23 |
|     | Report settings         | 23 |
| Lo  | cation                  | 26 |
|     | Location settings:      | 26 |
|     | Update timezones        | 27 |
| Lai | nguage                  | 27 |
|     | Language settings       | 27 |
|     | Language packs          | 28 |
|     | Language customization  | 28 |
| Plu | igins                   | 28 |
|     | Plugin overview         | 28 |
|     | Activity modules        | 28 |
|     | Blocks                  | 29 |
|     | Message outputs         | 29 |
|     | Authentication          | 29 |
|     | Enrollments             | 31 |
|     | Text editors            | 33 |
|     | Licenses                | 34 |
|     | Filters                 | 34 |
|     | Repositories            | 34 |
|     | Web services            | 34 |
|     | Question behaviors      | 35 |
|     | Question types          | 35 |
|     | Local plugins           | 35 |
| Sec | curity                  | 36 |
|     | IP Blocker              | 36 |
|     | Site policies           | 36 |
|     | HTTP security           | 38 |
|     | Module security         | 39 |
|     | Notifications           | 39 |

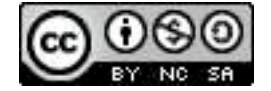

| Anti-Virus                     | 39 |
|--------------------------------|----|
| Appearance                     | 40 |
| Themes                         | 40 |
| Calendar                       | 41 |
| Blog                           | 41 |
| Navigation                     | 41 |
| HTML settings                  | 42 |
| Moodle Docs                    | 42 |
| Default My Moodle page         | 42 |
| Default profile page           | 42 |
| Course contacts                | 42 |
| AJAX & Javascript              | 42 |
| Manage tags                    | 42 |
| Additional HTML                | 42 |
| Front page                     | 43 |
| Front page settings            | 43 |
| Front page roles               | 44 |
| Front page filters             | 44 |
| Front page backup              | 44 |
| Front page restore             | 44 |
| Front page questions           | 44 |
| Server                         | 45 |
| Support contact                | 45 |
| Session handling               | 45 |
| Reports                        | 46 |
| Development                    | 46 |
| Debugging                      | 46 |
| XMLDB editor                   | 46 |
| Web service test client        | 46 |
| Purge all caches               | 46 |
| Unit tests                     | 46 |
| Functional DB tests            | 46 |
| Question engine upgrade helper | 46 |
| Search Box                     | 46 |
| ne File Picker                 | 47 |
| arollment Screen               | 48 |

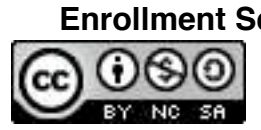

# **Moodle Introduction**

Moodle is a Course Management System (CMS), also known as a Learning Management System (LMS) or a Virtual Learning Environment (VLE). It is a *Free* web application that educators can use to create effective online learning sites.

Moodle is provided freely as <u>Open Source</u> software (under the <u>GNU Public License</u>). Basically this means Moodle is copyrighted, but that you have additional freedoms. You are allowed to copy, use and modify Moodle provided that you agree to: provide the source to others; not modify or remove the original license and copyrights, and apply this same license to any derivative work. (<u>http://docs.moodle.org/20/en/About\_Moodle</u>)

<u>Moodle.org</u> is our community site where Moodle is made and discussed. Please use the menus to explore and join in!

# About This Packet

This training and training packet was provided to the Moodle site administrators from our local school districts (those associated with Calhoun Intermediate School District) to support them in managing the Moodle 2.1+ environment for their school district, many of which are housed on the Calhoun ISD Moodle server.

Please note that every organization has its own unique needs and procedures so the information provided may not be the best solution for your own organization. With that in mind, you may feel free to use and modify all or part of the information in this document under the conditions of the Creative Commons license below.

Additionally, some of the information, such as screenshots or step-by-step directions, may become outdated in newer versions of Moodle; please note that all information is provided as is, with no guarantee for future updates.

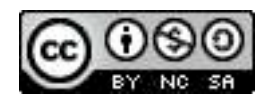

Moodle 2.1+ Site AdministrationTraining: Managing Your Moodle Site by Melinda Waffle -Calhoun ISD is licensed under a <u>Creative Commons Attribution-NonCommercial-</u> <u>ShareAlike 3.0 Unported License</u>.

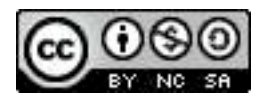

# Terminology

Some terms that are useful to know:

MOODLE: originally an acronym for Modular Object-Oriented Dynamic Learning Environment;...also a verb that describes the process of lazily meandering through something, doing things as it occurs to you to do them, an enjoyable tinkering that often leads to insight and creativity. As such it applies both to the way Moodle was developed, and to the way a student or teacher might approach studying or teaching an online course.

Moodler: anyone that uses Moodle

Front Page: the landing page of Moodle (both for the server, and for individual courses)

Roles: the level of access a user is given; this can vary at different levels, such as the server, course category level and individual course level.

Manager Role:

Cohorts: Groups of people with similar roles that are assigned to specific areas of your site.

File Picker: Area where users pick (or upload) files to use in the course. This includes a personal storage area called Private Files.

Dock: Area on the left side of the screen where blocks can be housed to increase the amount of screen real estate available for course content.

Block: A widget-like addition to a Moodle course; provides additional information, shortcuts to common features, links to outside sites, etc to the course participants.

Activity: The functional pieces of Moodle that allow for student interaction, either with the "teacher" or with other students. (Students view resources, they do something with activities.)

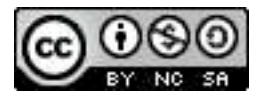

# **Quick Orientation to Moodle**

# **Navigating the Home Page**

The "front" or home page (both on the server and course level) usually is a three-column layout, though some newer themes do incorporate a two-column layout. The main column is the content area of the page. The other column(s) are the block area(s), where you can customize what blocks the users have available to them.

# **Docking Blocks**

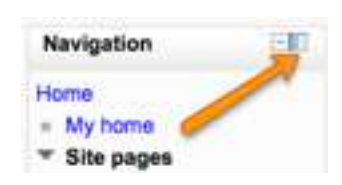

A new feature in Moodle 2 is the ability to dock blocks to the left side of the screen using the corner icon. (This is in part a nod to all the people using mobile devices, where screen real estate becomes even more important.) When a block is docked, mousing over the name of the block will pop it up for the user. *This is an individual user setting.* 

# **Navigation Block**

Lets the user navigate his/her area of Moodle (*New to 2.+*). The following **may** be there:

- Home: returns the user to the Front Page of the Moodle server
- · My home: customizable page to the user
- Site pages: contains links to areas such as the calendar, tags, notes, etc that reside on the server level.
- My profile: contains links to items such as the user profile, forum posts, private files, and other items that are tied directly to the user's account.
- My courses: lists the user's current course enrollments.
- Courses: provides links to the courses on the server.

# **Settings Block**

This block's content varies depending on the user and what role he/she currently holds in the area he/she is currently in. The following **may** be there:

- My profile settings: where the user make profile setting changes (very different from 1.9)
- Course administration: area for those in the teacher role and above where course changes can be made/modified (*formerly the Admin block*)
- Switch role to...: area to change current role within a course temporarily (*very different from 1.9*)
- Site administration: area for administrator changes at server level
- Front page settings: area to change settings at the front page level

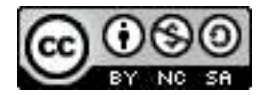

# Adding/Deleting Other Blocks for Your Users

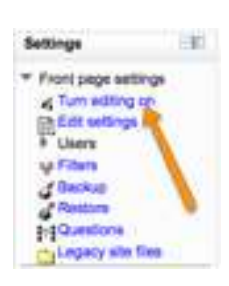

You can add/delete blocks on the Front Page OR Course level by first Turning editing on in the settings block, then modifying as desired.

Possible blocks (these are those that come with the standard installation of Moodle 2.+) include:

| Block | Α | D |                                                                 |
|-------|---|---|-----------------------------------------------------------------|
|       |   |   | Add                                                             |
|       |   |   | Activities<br>Admin bookmarks<br>Blog menu<br>Blog tags         |
|       |   |   | Calendar<br>Comments<br>Community finder                        |
|       |   |   | Courses<br>Course/Site description<br>Feedback                  |
|       |   |   | HTML<br>Latest news<br>Logged in user                           |
|       |   |   | Main menu<br>Mentees<br>Messages                                |
|       |   |   | My private files   Network servers  Online users  People        |
|       |   |   | Random glossary entry<br>Recent activity<br>Recent blog entries |
|       |   |   | Remote RSS Feeds<br>Search forums<br>Self completion            |
|       |   |   | Upcoming events Y                                               |

Some blocks you might want to consider:

- HTML Block you can customize to any content you want, including embedding HTML code
- Latest News if you use the top level News forum for announcements
- My private files gives users quick one click access to their file storage area
- Comments if you want users to be able to add comments to the page

# Legacy Site Files

If your Moodle site was upgraded from 1.9 to 2.1+ you may have a "Legacy site files" folder in your settings. The file storage was one of the database pieces that was rewritten in the upgrade (a MAJOR change), and this was the way the old files were brought into the upgrades format. These should be moved, if possible, to conform to the way files are now stored.

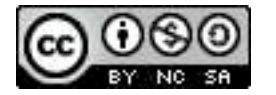

# **Front Page Settings**

Turn editing off/on: turns the ability to change information on the front page on or off.

Edit settings: where to set the settings for your server front page (see next page)

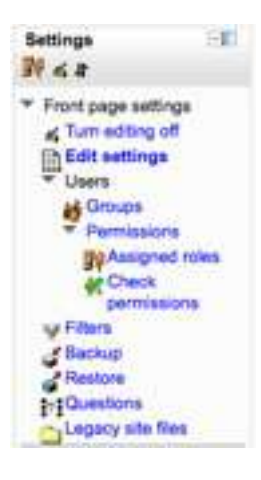

Users: settings associated with users on the site; most of you will not change any of these unless you want to customize.

•Groups - to set groups on the front page; example: you want teachers to have access to some files, but not other roles

•Permissions - to see/change which roles have which permissions on the front page

•Assigned roles - you can assign roles on the front page

•Check permissions - you can check a particular user's capabilities on the front page

Filters: check/change filter settings on the front page

Backup: backup the front page

Restore: restore the front page from a backup

Questions: create questions for the question bank

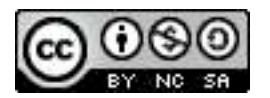

Notes for you on the Edit settings are of the Front page (also on page 43):

| Indexes   Indexes                                                                                                    | A data ware   Instructional of the loss of the loss of the lo                                |                                                    |                                                                                                    | Front page settings |
|----------------------------------------------------------------------------------------------------|----------------------------------------------------------------------------------------------------|----------------------------------------------------|----------------------------------------------------------------------------------------------------|---------------------|
| Interface   Interface                                                                                                    | The set of the set of the set of               | Put shares                                         | Moulte 2+                                                                                                    |                     |
| Retrigge designs     Interprete     Interprete     Interprete        Interprete        Interprete           Interprete        Interprete           Interprete           Interprete           Interprete           Interprete           Interprete                    Interprete <td>tigge densities in the number of the law of the law of</td> <td>Dutt name for site (eg.<br/>single word)<br/>mattern</td> <td>Mondia Darmi 2 f.</td> <td></td> | tigge densities in the number of the law of the law of    | Dutt name for site (eg.<br>single word)<br>mattern | Mondia Darmi 2 f.                                                                                                    |                     |
| Interpretent   Interpretent   Interpretent <td></td> <td>Front page desinglion</td> <td></td> <td></td>                                                                                                    |                                                                                                    | Front page desinglion                              |                                                                                                    |                     |
| Image: State of the local state of the local state of the l                                                                                                    | And a second of the size of the size of the              | And a second                                       |                                                                                                    |                     |
| Image: state in the state is the state is the                                                                                                    | An a second of the size will be depined on the first page.     Print B   The description of the size will be depined on the first page.     Print B   The description of the size will be depined on the size's host page.   Print B   Print B    Print B  <                                                                                                    |                                                    |                                                                                                    |                     |
| Image: A constraint of the law will be determined on the fort grant     Image: Constraint of the law will be determined on the will be determined on the will be d                                                                                                    | Prime   The description of the law will be deployed on the first spin.   Prime   The description of the law will be deployed on the first spin.   Prime   Prime   <                                                                                                    |                                                    | and the lot of the lot of the lot |                     |
| Image: Section of the section of the sec                                                                                                    | And an additional of the same all the decipients on the form again.     And additional of the same all the decipients on the form again.     And additional of the same all the decipients on the form again.     And additional of the same all the decipients on the same is the same addition of the same addition of the                                                                                               |                                                    |                                                                                                    |                     |
| Image: State in the state interface in the transmit     Image: State in the state interface in the transmit   Image: State in the state interface in the state in the stat                                                                                                    | An a   An a   An a   An an analysis of the size will be despeed on the first page.   An an analysis of the size will be despeed on the size's hard page.   An an analysis of the size will be despeed on the size's hard page.   An an analysis of the size will be despeed on the size's hard page.   An analysis of the size will be despeed on the size's hard page.   An analysis of the size will be despeed on the size's hard page.   An analysis of the size will be despeed on the size's hard page.   An analysis of the size will be despeed on the size's hard page.   An analysis of the size will be despeed on the size's hard page.   An analysis of the size will be despeed on the size's hard page.   An analysis of the size will be despeed on the size's hard page.   An analysis of the size will be despeed on the size hard page.   An analysis of the size will be despeed on the size hard page.   An analysis of the size will be despeed on the size hard page.   An analysis of the size will be despeed on the size hard page.   An analysis of the size will be despeed on the size hard page.   An analysis of the size will be despeed on the size hard page.   An analysis of the size will be despeed on the size hard page.   An analysis of the size will be despeed on the size will be despeed on the                                                                                                    |                                                    |                                                                                                    |                     |
| Image: Big and Big and Big                                                                                                    | Image: The standard of the time will be interplayed on the time time.     Image: The standard of the time will be interplayed on the will be fort page.   The standard of the time will be interplayed on the will be fort page.   Image: The standard of time will be interplayed on the will be fort page.   The standard of time will be interplayed on the will be fort page.   Image: The standard of time will be interplayed on the will be fort page will be used on the standard of time will be interplayed on the will be the time page.   Image: The standard of time will be interplayed on the will be to tapped on the standard on the standard of time will be interplayed on the standard of time will be interplayed on the standard on the standard on the standard of time will be interplayed on the standard on the standard on the standard of time will be interplayed on the standard of time will be interplayed on the standard on the standard on the standard of time will be interplayed on the standard of time will be interplayed on the standard on the standard on the stand                                                                                                    |                                                    |                                                                                                    |                     |
| The transform of the law and law sequence transform.<br>Provide and the transformation of the starts front again.<br>Provide and the transformation of the starts front again.<br>Provide and the transformation of the starts front again where we are starger it.<br>Provide and the transformation of the starts front again where we are starger it.<br>Provide and the transformation of the starts front again where we are starger it.<br>Provide and the transformation of the starts front again where we are starger it.<br>Provide and the transformation of the starts front again where we are starger it.<br>Provide and the transformation of the starts front again where we are starger it.<br>Provide and the transformation of the starts front again where we are starger it.<br>Provide and the transformation of the starts front again where we are starger it.<br>Provide and the transformation of the starts front again where we are starger it.<br>Provide a start again of the starts where we are starts where again it.<br>Provide a start again of the starts where we are starts where again it.<br>Provide a start again of the starts where we are starts where again it.<br>Provide a start again of the starts where we are starts where again it.<br>Provide a start again of the starts where we are starts where again it.<br>Provide a start again of the starts where again it is concerted where<br>Provide a start again of the starts where again it is concerted where<br>Provide a start again of the starts where again it is concerted where<br>Provide a start again of the starts where again it is concerted where<br>Provide a start again of the starts where again it is concerted where<br>Provide a start again of the starts where again it is concerted where<br>Provide a start again of the starts where again it is concerted where<br>Provide a start again of the starts where again it is concerted where<br>Provide a start again of the starts where again it is concerted where<br>Provide a start again of the start again of the starts where again it is concerted where<br>Provide a start again of the star                                                                                                    | The decision of the site decision prove that from target<br>Provide reading         Interview of the interview of the decision of the site has target.           Target reading         Interview of the interview of the decision of the site has target.           Target reading         Interview of the interview of the decision of the site has target.           Target reading         Interview of the interview of the decision of the site has target as a site in target as.           Target reading         Interview of the decision of the site has target as a site in target as.           Target reading         Interview of the decision of the site has target as a site in target as.           Target reading         Interview of the decision of the site has target as a site in target as.           Target reading         Interview of the decision of the site has target as a site in target as.           Target reading         Interview of the decision of the site has target as a site in target as.           Target reading         Interview of the decision of the site has target as a site in the target as a site in the target as a site in the target as a site in the target as a site in the target as a site in the target as a site in the target as a site in the target as a site in the target as a site in the target as a site in the target as a site in the target as a site in the target as a site in target as a site in target as                                                                                                    |                                                    | Party                                                                                                    |                     |
| Image: Section of the section of the section of th                                                                                                    | Image: Section 1       Image: Section 1         Image: Section 1       Image: Section 1         Image: Section 1       Image: Section 1         Image: Section 1       Image: Section 1         Image: Section 1       Image: Section 1         Image: Section 1       Image: Section 1         Image: Section 1       Image: Section 1         Image: Section 1       Image: Section 1         Image: Section 1       Image: Section 1         Image: Section 1       Image: Section 2         Image: Section 2       Image: Section 2         Image: Section 2                                                                                                    |                                                    | This description of the site will be displayed on the front page.                                                                                                    |                     |
| Image: Image: Image                                                                                                    | Image forms with a status with the dispropriet on the status host aspect   Targe forms with a status with the dispropriet on the status host aspect   Targe forms with a status with the dispropriet on the status host aspect   Targe forms with a status with the dispropriet on the status host aspect   Targe forms with a status with the dispropriet on the status host aspect   Targe forms with a status with the dispropriet on the status host aspect   Targe forms with a status with the dispropriet on the status host aspect   The lenes assessed dispropriet on the status host aspect   The lenes assessed dispropriet on the status host aspect   The lenes assessed dispropriet on the status host aspect   The lenes assessed dispropriet on the status host aspect   The lenes assessed dispropriet on the status host aspect   The lenes assessed dispropriet on the status host aspect   The status host on a status of a status with be dispropriet on the status host aspect   Targe forms   Targe forms                                                                                                    | Paul (age                                          | Unid matter                                                                                                    |                     |
| Image: Big   To taken automation allow will be displayed on the allek flort tage.   To taken automation allow will be displayed on the allek flort tage.   To taken automation allow will be displayed on the allek flort tage wiles a user is tagget it.   To taken automation allow will be displayed on the allek flort tage.   To taken automation allow will be displayed on the allek flort tage.   To taken allow will be displayed on the allek flort tage.   To taken allow will be displayed on the allow flort tage.   To take flort tage.   To take flort tag                                                                                                    | Image days with allow will be depresent on the site's ford page.   Targer days with allow will be depresent on the site's ford page when a care is larger it.   Targer days with allow will be depresent on the site's ford page when a care is larger it.   The second state will be depresent on the site's ford page when a care is larger it.   The second state will be depresent on the site's ford page when a care is larger it.   The second state will be depresent on the site's ford page when a care is larger it.   The second state will be depresent on the site's ford page when a care is larger it.   The second state will be depresent on the site's ford page when a care is larger it.   The second state will be depresent on the site's ford page when a care is larger it.   The second state will be depresent on the site's ford page when a care is larger it.   The second state will be depresent on the site's ford page when a care is larger it.   The second state will be depresent on the site's ford page will be depresent on the site's ford page will be depresent on the second state.   The second state will be depresent on the second state.   The second state will be depresent on the second state.   The second state will be depresent on the second state.   The second state will be depresent on the second state.   The second state will be depresent on the second state.   The second state will be depresent on the second state.   The second state will be depresent on the second state.   The second state will be depresent on the second state.   The second state will be depresent on the second state.                                                                                                    |                                                    | Acre di                                                                                                    |                     |
| New   The formation of the discreption of the discreption of                                                                                                    | Image days with a loss will be displayed in the sixt's first page.   Targe days with a loss will be displayed in the sixt's first page when a set is logge in.   Targe days with a loss will be displayed in the sixt's first page when a set is logge in.   The set size days will be displayed in the sixt's first page when a set is logge in.   The set size days will be displayed in the sixt's first page when a set is logge in.   The set size days will be displayed in the sixt's first page when a set is logge in.   The set size days will be displayed in the sixt's first page when a set is logge in.   The set size days will be displayed in the sixt's first page when a set is logge in.   The set size days will be displayed in the sixt's first page when a set is logge in.   The set size days will be displayed in the sixt's first page when a set is logge in.   The set size days will be displayed in the sixt's first page when a set is logge in.   The set size days will be displayed in the sixt's first page.   The set size days will be displayed in the sixt's first page.   The set size days will be displayed in the sixt's first page.   The set size days will be displayed in the sixt's first page.   The set size days will be displayed in the sixt's first page.   The set size days will be displayed in the sixt's first page.   The set size days will be displayed in the sixt's first page.   The set size days will be displayed in the size first page.   The set size days will be displayed in the size first page.   The set size days will be displayed in the set size first page.                                                                                                    |                                                    | Nove 4                                                                                                    |                     |
| The formal action of the diploped on the disk find ages.  For capping and ages after a the mean age after a the disk find age after a user is lagger is.  For capping and ages after a the mean age of the disk find age after a user is lagger is.  For capping and ages after age after a the mean age of the disk find age after a user is lagger is.  For capping and ages after age after age after a the disk find age after a user is lagger is.  For capping and ages after age after ages after a the disk find age after a user is lagger is.  For capping ages after ages after age after age after a the disk find age after a user is lagger it.  For capping ages after ages after age after ages after a the disk find age after a user is lagger it.  For ages after ages after ages after ages after ages after a the disk find age after a user is lagger it.  For ages after ages after ages after ages after ages after a the disk find ages after a the disk find ages after ages after ages a                                                                                                    | Tage for a way in the same of the dagaget or the side's first age.                                                                                                    |                                                    | Nore (2)                                                                                                    |                     |
| Part cape form when   Non   Non                                                                                                    | tage bars addr   Lift of maxes   Lift of maxes <tr< td=""><td></td><td>The forms selected above will be degraphed on the seleck front page.</td><td></td></tr<>                                                                                                    |                                                    | The forms selected above will be degraphed on the seleck front page.                                                                                                    |                     |
| Name   Name                                                                                                    | Night P   None   None <td>Front page items when</td> <td>List of Strategy III</td> <td></td>                                                                                                    | Front page items when                              | List of Strategy III                                                                                                    |                     |
| Image: Section of the decrement on the decrement on the decreme                                                                                                    | Anne   The large activate dataset of the strategy of an in each is there jugge also a user is tagget in.   and strategy data   Constrate activate   Image: Constrate activate   Image: Constrate activate activate a                                                                                                    | tagged in                                          | Now 2                                                                                                    |                     |
| Image: Section of the dependence of the dependence of t                                                                                                    | Image: Sector of the descent of the descent of the desc              |                                                    | Asia di                                                                                                    |                     |
| The barren and a loss of the displayed on the shift had page when a care is lagged it.   and the same and a loss of the displayed on the shift had page when a care is lagged it.   and the same and the displayed on the shift had page when a care is lagged it.   and the same and the displayed on the shift had page when a care is lagged it.   and the same and the displayed on the shift had page when a care is lagged it.   and the same and the displayed on the shift had page when a care is lagged it.   and the same and the displayed on the shift had page when a care is lagged it.   and the same and the displayed on the shift had page when a care is lagged it.   and the same and the displayed on the shift had page when a care is lagged it.   and the same and the displayed on the shift had page when a care is lagged it.   and the same and the displayed on the shift had page when a care is lagged it.   and the same and the displayed on the shift had page when a care is lagged it.   and the same and the displayed on the shift had page it.   and the same and the display page it. a course laft it.   behad the same and the display page it. a course laft it.                                                                                                    | The large searched delows will be depresent on the labbe hard page when a user is lagged it.                                                                                                    |                                                    | Aura (1)                                                                                                    |                     |
| And the state state   And the state state   And the state state state   And the state state state   And the state state state state   And the state state sta                                                                                                    | and the property strept:   Section 1   Section 2   Section 2<                                                                                                    |                                                    | The terms associated allows will be deproped on the silon's front page when a oner is logged                                                                                                    | *                   |
| The specifies Te treatment apply of child datagones show<br>methods a tape station<br>in the sector of the specifies test success will be displayed on the which here page.<br>News function to show<br>in the sector of the sector of the displayed on the which here page.<br>News function of the sector of the displayed on the which here page.<br>Methods are page<br>in the sector of the sector of the displayed on the which here page.<br>Contract of page page<br>in the sector of the sector of the displayed on the sector here.<br>Definition of the sector of the displayed on the sector here.                                                                                                    | The specifies the treasments angles of child Langerses stream.<br>We a tage pattern<br>Treasment<br>Treasment<br>Treasment of the duality of the Langerses stream.<br>Treasment of the stream of the duality of the stream term page.<br>Treasment of the tage sector will be duality of an the stream term page.<br>Treasment of the tage sector will be duality of an the stream term page.<br>Treasment of the tage sector will be duality of the stream term page.<br>Treasment of the tage sector will be duality of the stream term page.<br>Treasment of the tage sector will be duality of the stream term page.<br>Treasment of the tage sector will be duality of the stream term page.<br>Treasment of the tage sector will be any term page in a course lating.<br>Treasment of the tage page in a course lating.                                                                                                    | winut samply mpth                                  | Comment - D man server                                                                                                    |                     |
| Methods a flags petition:                                                                                                    | unit a flagt pattern   International   International                                                                                                    |                                                    | The specifies the reservers aught of child categories shown                                                                                                    |                     |
| Interesting       Image: State of the state of the deployed on the state flat page.         New State Linking       Image: State of the state flat page.         Image: State of the state of the state flat page.       Image: State of the state flat page.         Image: State of the state of the state flat page.       Image: State of the state of the state flat page.         Image: State of the state of the state flat page.       Image: State of the state of the state flat page.         Image: State of the state of the state flat page.       Image: State of the state of the state flat page.         Image: State of the state of the state flat page.       Image: State of the state of the state flat page.         Image: State of the state of the state flat page.       Image: State of the state of the state flat page.         Image: State of the state of the state flat page.       Image: State of the state of the state of the                                                                                                    | Transmission Transmission of the displayed on the place free page.  Transmission Transmission Tr   | Folide a light public                              | Classe in                                                                                                    |                     |
| News target 1 stars<br>Second Second Se                                                                                                    | Line for the field of the second of the second of the s                    | Tel and te                                         | Fastechel, a tiget sector will be dealeyed an the electric first page.                                                                                                    |                     |
| State     State       State     State       Charter per page<br>State     State       Debut through remaining     State       Debut through remaining     State                                                                                                    | Marked Jack State     State            | New Jone to More                                   | a - a a a a a a a a a a a a a a a a a a                                                                                                    |                     |
| State     State       Charles per jugs<br>State     M       Debut through remain     M       Debut through remain     M       Debut through remain     M       Debut through remain     M                                                                                                    | State     State     State       Consist per page<br>memory and per page<br>memory and per page in a course hilfing.       Number of consists of courses to be its its play per page in a course hilfing.       Number of courses to be its play per page in a course hilfing.                                                                                                    |                                                    |                                                                                                    |                     |
| Stage     Image: Constraining       Constraining     Image: Constraining       Constraining     Image: Constraining       Default horizongnition     Image: Constraining       Default horizongnition     Image: Constraining                                                                                                    | Stage         Image: Constant of the stage           Constant oper stage         20           State oper stage         20           State oper stage         20           State oper stage         20           State oper stage         20                                                                                                    | menters maked on                                   | March 1997                                                                                                    |                     |
| Charten per lega<br>International<br>Entre the number of courses to be display per page is a course being.<br>Default horizonge min<br>International<br>International                                                                                                    | Charanas per Jango<br>Terretorial de la companya de la companya de l | 2007                                               | and a second second sec |                     |
| Enter the number of counters to be display per page in a counter billing. Defead through rates International International Inter                                                                                                    | Error the number of counters to be implex per page in a counter failing.                                                                                                    | Chartes per page                                   | 20 Instant in                                                                                                    |                     |
| Default Nortgauge rates ( Norte 2) statut have                                                                                                    | had Northage rife ( Nerne 2) inner Level                                                                                                    | 1000                                               | Error the number of courses to be impley per page in a course failing.                                                                                                    |                     |
|                                                                                                    |                                                                                                    | Default frontpage role                             | None B inset ton                                                                                                    |                     |
|                                                                                                    |                                                                                                    | The second second                                  |                                                                                                    |                     |
|                                                                                                    | and the second second se                                                                                                    |                                                    |                                                                                                    |                     |

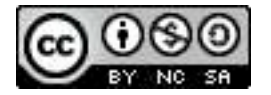

# **My Profile Settings**

Edit Profile: Where the user now goes to change their profile. This is different from 1.9, where the user could choose to edit when viewing their profile. There are no longer the multiple tabs when viewing a profile.

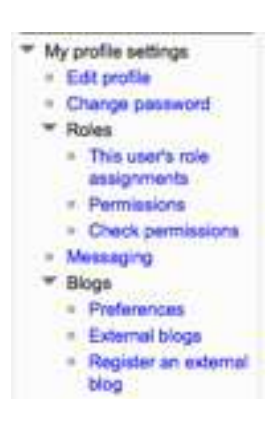

Change password: Where the user now goes to change their password. This is different from 1.9; note that this is not available if the person is logged in using LDAP.

Roles: check the user's role assignment (as an admin); perform a role permission override; check the user's permissions

Messaging: place to configure notification method for various messaging pieces

Blogs: let you bring an external blog into your Moodle account, and set the preferences

# **Questions/Comments/Notes**

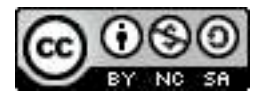

# Site Administration Settings

This section will work right through the entire site administration settings. I've tried to include corresponding areas for you to take notes. Always remember to click the Save changes button at the bottom when making changes on your Moodle site!

# **Notifications**

Area to check your version of Moodle, and to run the cron.php maintenance script.

What is the cron.php script? From the Moodle docs: "The cron.php maintenance script assists some of Moodle's modules to perform tasks on a scheduled basis, such as mailing out copies of new forum posts. A mechanism is required to run the script regularly e.g. every 5 minutes."

More information can be found at: http://docs.moodle.org/20/en/admin/cron

Should you do it? Yes.

| Moodle version |  |
|----------------|--|
| Latest Build   |  |

# **Registration**

You can register your site with Moodle.org, or with other community hubs. Moodle 2.+ allows an ease of sharing between servers that was not previously available.

#### Register your site

| Moodle.org                                                                                                    | Specific hub                                               |
|----------------------------------------------------------------------------------------------------|------------------------------------------------------------|
| The main community hub is called MOOCH, at hub.moodie.org. By<br>registering your site with MOOCH you will contribute to the statistics of the<br>worldwide Moodie community. You can also join a low-volume mailing list<br>providing early notifications of security fixes and new releases of Moodie. | You can also register your site with other community hubs. |
| (Register with Moodle.org (MOOCH))                                                                                                    | (Register with a specific hub)                             |

| Register with Mooch? |                                                                          |
|----------------------|--------------------------------------------------------------------------|
| Other hubs:          |                                                                          |
|                      |                                                                          |
|                      |                                                                          |
|                      |                                                                          |
|                      | ork by Melinda Waffle - Calboun ISD is licensed under a Creative Commons |

# **Advanced Features**

Turn on/off advanced features within Moodle. My suggestions for changes are in **bold**.

| Feature                   | Default | Your setting/notes |
|---------------------------|---------|--------------------|
| Enable outcomes           | No      |                    |
|                           |         |                    |
| Enable comments           | Yes     |                    |
|                           |         |                    |
| Enable tags functionality | Yes     |                    |
|                           |         |                    |
| Enable notes              | Yes     |                    |
|                           |         |                    |
| Enable portfolios         | No      |                    |
|                           |         |                    |
| Enable web services       | No      |                    |
|                           |         |                    |
| Enable messaging system   | Yes     |                    |
|                           |         |                    |
| Hide read notifications   | No      |                    |
|                           |         |                    |
| Delete read notifications | 1 week  |                    |
|                           |         |                    |
| Enable statistics         | No      |                    |
|                           |         |                    |
| Enable RSS feeds          | No      |                    |
|                           |         |                    |

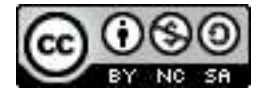

| Feature                    | Default        | Your setting/notes |
|----------------------------|----------------|--------------------|
| Blog visibility            | All site users |                    |
|                            |                |                    |
| Networking                 | Off            |                    |
|                            |                |                    |
| Enable completion tracking | No             |                    |
|                            |                |                    |
| Enable conditional access  | No             |                    |
|                            |                |                    |
| Enable plagiarism plugins  | No             |                    |
|                            |                |                    |

# **Users**

Area to manage your site users. There are two parts: accounts & permissions.

# **Users - Accounts**

Upload users and make changes to existing user accounts.

## Browse list of users

Where you can look at specific account(s) on your server. Use the Show advanced to filter by a wide range of account variable.

| New filter     |            | Show advanced) |
|----------------|------------|----------------|
| User full name | contains : |                |
|                | Add filter |                |

## Bulk user actions

You can select a bulk amount of users by applying filters based on account information. Again, the Show advanced gives you a wide range of choices. Some options to use this for:

- mass delete accounts
- force user password changes (upon next login)
- · display accounts that meet a criteria
- download data in text, ODS or Excel format

| lew filter          |                                                                                                    | * (Show advanced ) |
|---------------------|----------------------------------------------------------------------------------------------------|--------------------|
| User full name      | contains (5)                                                                                                 |                    |
|                     | (Add filter)                                                                                                 |                    |
| Isers in list       |                                                                                                    |                    |
| Users 🛞             | Available Al users (4) Selected No users selected<br>Roug Smith<br>Meinda Waffle<br>Paul Moore<br>Sue Wilson |                    |
| Selected user list  | (Add to selection)<br>(Add all) (Remove all)                                                                 |                    |
| With selected users | Chaose                                                                                                    | The                |

are three steps to create your bulk list:

- 1. Apply a filter
- 2. Move users from Available list (those that meet filter setting) to Selected list (those you want.
  - · You have choices to Add all & Remove all for quick movement
  - You can individually highlight, then use Add/Remove from selection (please save yourself & use shift+click or command+click to highlight multiple users at one time!)
  - You may repeat steps 1 & 2 to create a bulk list with varying criteria
- 3. Select what to do from the dropdown list and hit Go

## Add a new user

Lets you manually add a user to your Moodle server. Required fields are in red, the rest are optional.

Some fields to know about:

- Force password change: if you want to force the user to change the password upon login
- Email digest type: users can digest the forum posts, so if they are subscribed they do not get one email per forum post
- Forum auto-subscribe: select if the user gets subscribed to receive emails from a forum that they post to
- Screen reader: a more accessible interface is provided in certain areas of Moodle
- Timezone: which timezone to use (Please be careful with this!)
- Preferred language: can be changed from the default, if others are loaded

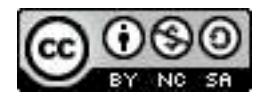

## Upload users

Another way that manually added users can be mass loaded is through the use of a CSV file. This can also be used to modify existing users, even LDAP Authenticated users, for such actions as adding to courses, setting roles, etc.

There are required field, and optional fields. Required fields include: first name, last name, username, password & email.

## Upload user pictures

User pictures can be uploaded to your server. The pictures MUST be named username.extension (for example user jdoe must have a picture of jdoe.jpg) for it to work properly.

## User profile fields

You can create custom profile fields AND custom profile categories to use with your accounts. **Please make the categories prior to making the profile fields**, or profile fields will apply to all.

| Category | Short Name | Type/Notes |
|----------|------------|------------|
|          |            |            |
|          |            |            |
|          |            |            |
|          |            |            |
|          |            |            |
|          |            |            |
|          |            |            |
|          |            |            |
|          |            |            |
|          |            |            |
|          |            |            |

# Cohorts

Cohorts are a new feature to Moodle 2+, but very slick. These are essentially site-wide groups that can be enrolled into a course with one action. They can be set to synchronize, so if you add new members these will be added to the courses automatically.

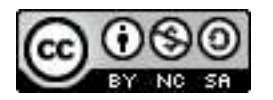

# **Users - Permissions**

Area to set user roles and permissions for those roles.

## **User Policies**

Set some basic policies for your Moodle server here. Bolded are common changes.

| Feature                                | Default            | Your settings/Notes |
|----------------------------------------|--------------------|---------------------|
| Role for visitors                      | Guest              |                     |
|                                        |                    |                     |
| Role for guest                         | Guest              |                     |
|                                        |                    |                     |
| Default role for all users             | Authenticated user |                     |
|                                        |                    |                     |
| Creators' role in new courses          | Teacher            |                     |
|                                        |                    |                     |
| Auto-login guests                      | No                 |                     |
|                                        |                    |                     |
| Hide user fields                       | None               |                     |
|                                        |                    |                     |
| When selecting users, search & display | Email address      |                     |
|                                        |                    |                     |

## Site Administrators

Set the site administrators for your Moodle server. This should only be two or three people. (If your Moodle is hosted at Calhoun ISD, it will also include 4 CISD employees.)

# **Define Roles**

There are four tabs under Define Roles: Manage roles, Allow role assignments, Allow role overrides, and allow role switches.

1. Manage Roles: Place to create additional roles. Strongly consider: rather than making changes to an existing role, duplicate the role and make changes to the duplication to prevent (or quickly delete) unexpected outcomes of role changes. (Note: there is a new role of Manager in 2.+ that was not there in 1.9)

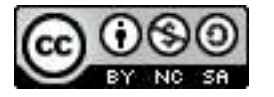

2. Allow role assignments: Set which roles can be assigned by those in existing roles. This allows the person to assign the checked roles along the top where the person has the role listed down the left. Strongly recommend: change so that teachers can assign other teachers, letting them share their courses with each other.

| n allow people who ha | we the roles | on the left side to as | sign some o | of the column roles to othe | or people |       |                    |
|-----------------------|--------------|------------------------|-------------|-----------------------------|-----------|-------|--------------------|
|                       | Manager      | Course creator         | Teacher     | Non-editing teacher         | Student   | Guest | Authenticated user |
| Manager               |              |                        |             |                             |           | 0     | 0                  |
| Course creator        | 0            | 0                      | 61          | 88                          | 19        |       | 0                  |
| Teacher               |              | 0                      |             |                             | 8         | 8     | 0                  |
| Non-editing teacher   |              | 0                      | α.          | 0                           | 0         | 0     | 0                  |
| Student               | 0            | 0                      | 0           | 0                           | 8         | 0     | 0                  |
| Guest                 |              | 0                      | 0           | 0                           |           |       | 0                  |
| Authenticated user    | 3            | 0                      | 0           | 0                           | 0         | 0     | 0                  |

3. Allow role overrides: Set which roles can be overridden by each role in the left column. Strongly recommend: leave the defaults.

| Def | au | lt: |
|-----|----|-----|
|     |    |     |

| which role(s) can be o | overridden by | each role in the left | column.     |                         |             | i aniza   |                           |
|------------------------|---------------|-----------------------|-------------|-------------------------|-------------|-----------|---------------------------|
| at mesa setange ony    | apply to user | s who have either s   | ne capabany | moodiemple.oviemde or i | me capaciet | y moodiar | role sufeoverride allowed |
|                        | Manager       | Gourse creator        | Teacher     | Non-editing teacher     | Student     | Guest     | Authenticated user        |
| Manager                | 8             |                       | 8           | 51                      |             | M         | 8                         |
| Course creator         | Ð             | 0                     | Ð           | 0                       | G           | 0         | 8                         |
| Teacher                | 0             | 0                     | 0           | 0                       | 0           | 0         | 0                         |
| Non-editing teacher    | 0             | Ð                     | 0           | 0                       | 0           |           |                           |
| Student                | 0             | 0                     | 0           | 0                       | 0           |           | 0                         |
| Guest                  | 0             | 0                     |             | 0                       | 0           | 0         | 0                         |
| Authenticated user     | 0             | 0                     | 0           | 0                       | 0           | 10        | 0                         |

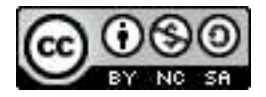

4. Allow role switches: Select which roles a user may switch to, based on which roles they already have. **Recommend:** Let non-editing teachers switch to Student role.

Default:

| which edge a case me    | or marine has in | and on which miss | they sized | he have in addition to an | andrey in This | table, etc. | and must place been the |
|-------------------------|------------------|-------------------|------------|---------------------------|----------------|-------------|-------------------------|
| shole switchroles capa  | ability to be al | ble to switch,    | oto in mo  | view renability and that  | do not have    | the most    | Calula doarsthing cans  |
| te columns in this tabl | e are disable    | 1                 |            | contraction of the second | an see and     | and marked  | ne en con fring ape     |
|                         | Manager          | Course creator    | Teacher    | Non-editing teacher       | Student        | Guest       | Authenticated user      |
| Manager                 | D                | 0                 | 65         |                           |                | 0           | 0                       |
| Course creator          |                  | 0                 | 8          |                           |                | æ.          | 0                       |
| Teacher                 |                  | 0                 |            | -                         | 12             |             | 0                       |
| Non-editing teacher     | 0                | 0                 | C          | 0                         |                |             | 0                       |
| Student                 | 0                | Ð                 |            | 0                         | 10             | 03          | 0                       |
| Guest                   | 0                | 0                 | 0          | 0                         | 0              | 0           | 0                       |
| Authenticated user      | 0                | 0                 | 0          | 0                         | 0              | 0           | 0                       |

## Assign System Roles

Assign the roles of Manager & Course Creator site-wide, if desired.

|                | Please choose a role to assign                                               |                 |
|----------------|------------------------------------------------------------------------------|-----------------|
| Role           | Description                                                                  | Usors with role |
| Manager        | Managers can assume on-year and models them, they usually an excambigate in- | D               |
| Course creator | Doutes martine car marte any country                                         | 0               |

## **Check System Permissions**

Check a user's permissions at the system level. (*New feature*)

## **Capability Report**

Perform a report for a specific capability, finding what permission that capability has in every role (or selection of roles), and everywhere in the site where that capability is overridden. This is extremely useful if you are trying to create a new role and find unexpected results. (*New feature*)

#### **Unsupported Role Assignments**

Checks for unsupported role assignments. (New feature)

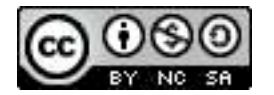

# Courses

Manage your Moodle server courses here.

## Add/edit courses

Add your courses AND course categories here. **Strongly recommend:** create your course categories early on for organizational AND hierarchal purposes.

Record your category hierarchy here.

| Category | Subcategories | Managers | Course<br>Creators | Cohorts |
|----------|---------------|----------|--------------------|---------|
|          |               |          |                    |         |
|          |               |          |                    |         |
|          |               |          |                    |         |
|          |               |          |                    |         |
|          |               |          |                    |         |
|          |               |          |                    |         |
|          |               |          |                    |         |
|          |               |          |                    |         |
|          |               |          |                    |         |
|          |               |          |                    |         |

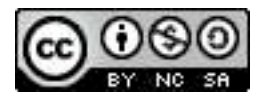

# Course default settings

Set the default settings for new courses (moving forward) on your site. **Bolded are common changes.** 

| Feature                                       | Default                    | Your settings/Notes |
|-----------------------------------------------|----------------------------|---------------------|
| Format                                        | Weekly format              |                     |
|                                               |                            |                     |
| Max for number of weeks/topics                | 52                         |                     |
| *Note: if this gets set to <blank>, y</blank> | you get very odd behavior; |                     |
| Number of weeks/topics                        | 10                         |                     |
|                                               |                            |                     |
| Hidden sections                               | Shown in collapsed form    |                     |
|                                               |                            |                     |
| News items to show                            | 5                          |                     |
| *Note: if this gets set to 0, it takes        | the News Forum off the co  | urse                |
| Show gradebook to students                    | Yes                        |                     |
|                                               |                            |                     |
| Show activity reports                         | No                         |                     |
|                                               |                            |                     |
| Max upload size                               | 2GB                        |                     |
|                                               |                            |                     |
| Legacy course files                           | Yes                        |                     |
| *Recommend this is No.                        |                            |                     |

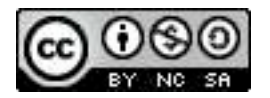

# Other default settings for courses. Bolded are common changes.

| Feature                                  | Default                     | Your settings/Notes |
|------------------------------------------|-----------------------------|---------------------|
| Group mode                               | No groups                   |                     |
|                                          |                             |                     |
| Force                                    | No                          |                     |
|                                          |                             |                     |
| Visible                                  | This course is available    |                     |
|                                          |                             |                     |
| Force language                           | Do not force                |                     |
|                                          |                             |                     |
| Completion tracking                      | Disabled                    |                     |
| *Very cool new feature, but adds i       | more to Course Settings sci | reen                |
| Completion tracking begins on enrollment | No groups                   |                     |
|                                          |                             |                     |

# **Course request**

Area if you wish to set up where users can request courses. Make sure to have to request go to at least one person.

Default settings:

| Fusoe conse veônese                                                                                                    | Default No     This will allow any user to restant a roome be method                                                                                                    |
|----------------------------------------------------------------------------------------------------|----------------------------------------------------------------------------------------------------|
|                                                                                                    | The set show any sec. or oppose a course on organize                                                                                                    |
| fault category for course                                                                                                    | (Moonlaneous (2) Induit Houstonian                                                                                                    |
| inducers                                                                                                    | Courses requested by users will be automatically placed in this category.                                                                                                    |
|                                                                                                    | No. of Control of Control of Cont |
| and the second second s | Everyone who can 'Approve course creation'                                                                                                    |
|                                                                                                    | Bue Wilson                                                                                                    |
|                                                                                                    | Paul Moore                                                                                                    |
|                                                                                                    | Detect tensory<br>There also will be writhed when a source is not order. Post-searce who can account counter are lated here.                                                                                                    |
|                                                                                                    | contra ente de la contra activita a contra a la desenter contra ante a contra contra contra contra a transforme                                                                                                    |
|                                                                                                    |                                                                                                    |

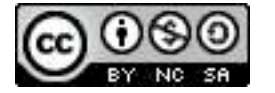

## **Backups**

Area to setup backups of your Moodle database (If your Moodle is hosted at Calhoun ISD, please do not mess with this area.)

There are two area:

- · General backup defaults
- Automated backup setup

# Grades

This entire area is dedicated to setting up the built-in gradebook within Moodle. Since we use a gradebook within our SIS's, we are going to skip most of this information. There are a few areas you should know about:

# **Scales**

You can create custom scales that can be accessed from any course. Additionally, teachers can create custom scales within their individual courses. Consider adding any school/district used scales.

## Letters

If you wish to match the standard letter assignment defaults for the site to your school district numerical letter grade conversions, it can be done here.

# **Report settings**

There are three areas in the report settings:

## Grader report

| Feature                        | Default          | Your settings/Notes |
|--------------------------------|------------------|---------------------|
| Students per page              | 100              |                     |
|                                |                  |                     |
| Quick grading                  | Yes              |                     |
|                                |                  |                     |
| Quick feedback                 | No               |                     |
|                                |                  |                     |
| Static students column         | No               |                     |
|                                |                  |                     |
| Grades selected for column avg | Non-empty grades |                     |
|                                |                  |                     |

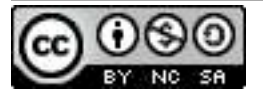

| Feature                      | Default | Your settings/Notes |
|------------------------------|---------|---------------------|
| Enable AJAX                  | No      |                     |
|                              |         |                     |
| Show calculations            | No      |                     |
|                              |         |                     |
| Show show/hide icons         | No      |                     |
|                              |         |                     |
| Show column averages         | Yes     |                     |
|                              |         |                     |
| Show locks                   | No      |                     |
|                              |         |                     |
| Show ranges                  | No      |                     |
|                              |         |                     |
| Show user profile images     | Yes     |                     |
|                              |         |                     |
| Show user ID numbers         | No      |                     |
|                              | []      |                     |
| Show activity icons          | Yes     |                     |
|                              |         |                     |
| Show number of grades in avg | No      |                     |
|                              |         |                     |
| Column averages display type | Inherit |                     |
|                              |         |                     |
| Range display type           | Inherit |                     |
|                              |         |                     |

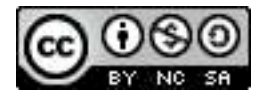

| Feature                     | Default | Your settings/Notes |
|-----------------------------|---------|---------------------|
| Decimals in column averages | Inherit |                     |
|                             |         |                     |
| Decimals shown in ranges    | Inherit |                     |
|                             |         |                     |

· Overview report: some generalized report settings concerning rank & hidden items

• User report: in the grade report for the individual users

| Feature            | Default | Your settings/Notes |
|--------------------|---------|---------------------|
| Show rank          | No      |                     |
|                    |         |                     |
| Show percentage    | Yes     |                     |
|                    |         |                     |
| Show grades        | Yes     |                     |
|                    |         |                     |
| Show feedback      | Yes     |                     |
|                    |         |                     |
| Show ranges        | Yes     |                     |
|                    |         |                     |
| Show weightings    | No      |                     |
|                    |         |                     |
| Show average       | No      |                     |
|                    |         |                     |
| Show letter grades | No      |                     |
|                    |         |                     |

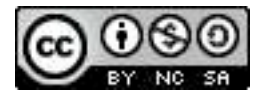

| Feature                            | Default             | Your settings/Notes |
|------------------------------------|---------------------|---------------------|
| Range decimal points               | 0                   |                     |
|                                    |                     |                     |
| Show hidden items                  | Online hidden until |                     |
|                                    |                     |                     |
| Hide totals if they contain hidden | Hide                |                     |
|                                    |                     |                     |

# Location

This pertains to your location and timezone. Bolded are common changes.

# Location settings:

| Feature                | Default                   | Your settings/Notes |
|------------------------|---------------------------|---------------------|
| Default time zone      | Server's local time       |                     |
|                        |                           |                     |
| Force default timezone | Users can choose          |                     |
|                        |                           |                     |
| Default country        | Choose                    |                     |
|                        |                           |                     |
| Default city           |                           |                     |
|                        |                           |                     |
| GeoIP city data file   | url/geoip/GeoLiteCity.dat |                     |
|                        |                           |                     |
| Google Maps API key    |                           |                     |
|                        |                           |                     |
| All country codes      |                           |                     |
|                        |                           |                     |

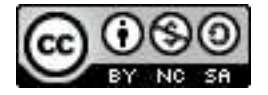

#### Update timezones

You can search for new information about world timezones.

## Language

There are 3 areas concerning language on your site. **Strongly recommend:** add the language packs you might want before setting the Language settings. **Bolded are common changes.** 

#### Language settings

Set your server settings concerning language:

| Feature                    | Default      | Your settings/Notes |
|----------------------------|--------------|---------------------|
| Language autodetect        | Yes          |                     |
|                            |              |                     |
| Default language           | English (en) |                     |
| *set to English (en_us)    |              |                     |
| Display language menu      | Yes          |                     |
|                            |              |                     |
| Languages on language menu |              |                     |
|                            |              |                     |
| Cache language menu        | Yes          |                     |
|                            |              |                     |
| Cache all language strings | Yes          |                     |
|                            |              |                     |
| Sitewide locale            |              |                     |
|                            |              |                     |
| Excel encoding             | Unicode      |                     |
|                            |              |                     |

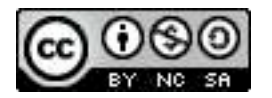

#### Language packs

Install additional language packs onto your Moodle site. List any language packs you might want to add to your server:

To add a language pack:

- 1. Highlight it in the right hand column
- 2. Click Install selected language pack button below the column

## Language customization

Allows you to modify the standard Moodle text strings. If you do this, make notes of any terms you change.

# **Plugins**

This is a HUGE area where all the activities, blocks, authentications, enrollments, and other pieces of Moodle can be modified.

## **Plugin overview**

The overview will display all of the loaded activities and resources modules on your site. You can do some general settings from this area, including hiding them or accessing general settings for each. If you upgraded Moodle but not all the modules, it will tell you which ones are missing from the server in red.

|                                  |            |              | Act | vities                                                                                                    |                |
|----------------------------------|------------|--------------|-----|----------------------------------------------------------------------------------------------------|----------------|
| Actually madels                  | Activities | (Annine)     |     | Details                                                                                                    | Series a       |
| g. respired                      | 18         | 101010-008   |     | (Contrast                                                                                                    | -              |
| Anno (Minary Fore Stat)          |            | 1008071810   |     | (Income                                                                                                    |                |
| (Dow                             |            | acceleration |     | the second                                                                                                    | Serve          |
| P Dese                           |            | annenan      |     | Denne                                                                                                    |                |
| 6 Destroire                      |            | 2111003280   |     | (really be a set of the set of the set of th | here           |
| 7 Pastinet                       |            | 1011001008   |     | Deser                                                                                                    | hereas         |
| how                              |            | 1010101400   |     | (internet)                                                                                                    | history        |
| E Fortum                         |            | -            |     |                                                                                                    | -              |
| gi transp                        |            | 1010008      |     | 1                                                                                                    | in the second  |
| former (Manata free data)        |            | 1007101418   |     | -                                                                                                    |                |
| Internation (Meaning from class) |            | 201704-200   |     | -                                                                                                    |                |
| W All contern package            |            | 0011160      |     | -                                                                                                    | -              |
| IN Later                         | 44         | -            |     | -                                                                                                    |                |
| (h) and (h)                      | 11         | 80101020300  |     | -                                                                                                    | internal lines |
| E Page                           | 18         |              |     | -                                                                                                    | -              |
| Anderson (Rang for Acc           |            | DOCUMENTS.   |     | (Canada and Canada and |                |
| Date Contractor                  | 3          | 2011070388   |     | Denne                                                                                                    | Sellings.      |
| D/m                              | 18         | pintone.     |     | trees                                                                                                    | lating.        |
| ICONN paskage                    |            | device and   |     | Dana                                                                                                    | Automa .       |

# Activity modules

At the top is the Manage activities. This also allows you to hide activities on your site. The settings for each activity also can be accessed here. Additionally, you can see how many of each activity type are on your site.

Below the management area, each active activity is listed so you can go straight there to get the settings another way.

**Strongly recommend:** look at the settings of each activity, as there are some changes you probably will want to make.

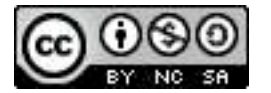

# Blocks

At the top is the Manage blocks. This also allows you to hide blocks on your site. The settings for some blocks also can be accessed here. Additionally, you can see how many of each block type are in use on your site. If you have done an upgrade, missing blocks are listed in red.

|                                                                                                    |   |             | Biethe . |           |       |
|----------------------------------------------------------------------------------------------------|---|-------------|----------|-----------|-------|
| Revel                                                                                                    | - | -           | -        | -         | -     |
| future                                                                                                    |   | 00110108    |          | (hates    |       |
| After issemants                                                                                                 |   | 1001112-008 |          | (beads    |       |
| the rare                                                                                                    |   | 200110      |          | Trais     |       |
| Recent trag article                                                                                             |   | 1000010000  |          | Denses.   |       |
| The Nor                                                                                                    |   | 2011010-0   |          | -         |       |
| Dere-dar                                                                                                    |   | 001101008   |          | (herea)   |       |
| incoming marries                                                                                                |   | 1007107588  |          | Denies    |       |
| Deservation                                                                                                    |   | 3008170394  |          | (in ste   |       |
| Destroitatilly Pader                                                                                            |   | 011042701   |          | Theose .  |       |
| Doume initiation datus                                                                                          |   | 2008079809  |          | (investor |       |
| Crowne her                                                                                                    |   | 201710-008  |          | (hereas   | Sales |
| Diulia inertee                                                                                                  |   | 211027138   |          | (In set   |       |
| Sound free memory in                                                                                            |   | 201110-020  |          | Deste     |       |
| arasary, humanas phang han stati                                                                                |   | 2100000011  |          | These     |       |
| Parethern                                                                                                    |   | pt 10000000 |          | Owne      |       |
| Nandore grounds arens                                                                                           |   | 2007101008  |          | Three     |       |
| grade, the Meaning Start Asso                                                                                   | + | 2010062404  |          | (herease  |       |
| HTML                                                                                                    |   | Sciences,   |          | Deate     |       |
| Justice, all Ballyon (Rithering Furthering                                                                      |   | 101100-014  |          | -         |       |
| Loge-                                                                                                    |   | 2011010-04  |          | 10.000    |       |
| Muritana-                                                                                                    |   | 1011111104  |          | (hereite  |       |
| through the second second second second second second second second second second second second second second s |   | 2011010/0   |          | -         |       |
| hetwork advants                                                                                                 |   | (010113000) |          | (hereite  |       |
| inger + inger                                                                                                   |   | 20012100    |          | (Lands)   |       |
| Nemgation                                                                                                    |   | 2010091400  |          | linete.   |       |
| Latinat careet                                                                                                  |   | (00110-000  |          | (beam)    |       |
| Orme with                                                                                                    |   | paintenent  |          | (Invest   | ine a |
| Presente                                                                                                    |   | 3007107100  |          | (hears)   |       |

Below the management area, blocks that allow for setting changes are listed.

## Message outputs

Settings for sending out messages from your Moodle server.

## Authentication

At the top is the Manage authentication. The top part of this should be left alone (especially if you are hosting through the Calhoun ISD). However, there are some choices at the bottom you should be aware of. **Bolded are common changes.** 

| Feature                   | Default | Your settings/Notes |
|---------------------------|---------|---------------------|
| Self registration         | Enabled |                     |
|                           |         |                     |
| Autofocus login page form | No      |                     |
|                           |         |                     |
| Guest login button        | Show    |                     |
|                           |         |                     |

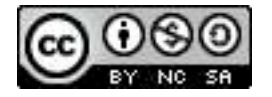

| Feature                               | Default | Your settings/Notes |
|---------------------------------------|---------|---------------------|
| Alternate login URL                   |         |                     |
|                                       |         |                     |
| Forgotten password URL                |         |                     |
|                                       |         |                     |
| Instructions                          |         |                     |
|                                       |         |                     |
| Allowed email domains                 |         |                     |
|                                       |         |                     |
| Denied email domains                  |         |                     |
|                                       |         |                     |
| Restrict domains when changing emails | Yes     |                     |
|                                       |         |                     |
| ReCAPTCHA public/private keys         |         |                     |
|                                       |         |                     |

Manual accounts: You can lock some fields that are manually created by you.

Fields you may want change:

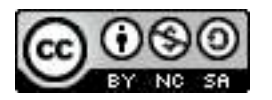

## Enrollments

At the top is the Manage enroll plugins. You can show/hide the enrollment methods you want used on your site.

| Name                 | Instances / enrolments | Enable | Up/Down | Settings | Uninstall |
|----------------------|------------------------|--------|---------|----------|-----------|
| Manual enrolmenta    | 3/4                    | æ      | +       | Settings | Uninstall |
| Self enroiment       | 3/0                    | æ      | ++      | Settings | Uninstall |
| Cohort sync          | 0/0                    | æ      | ++      | Settings | Uninstall |
| Suest access         | 3/0                    | æ      | +       | Settings | Uninstall |
| Salagory anronanta   | 0/0                    | ~      |         | Settings | Uninstall |
| External datablase   | 0/0                    | -      |         | Settings | Uninstall |
| Nat Riv (CBV)        | 0/0                    | -      |         | Settings | Uninstall |
| MS Enterprise the    | 0/0                    | ~      |         | Settings | Uninstall |
| DAP enrolmenta       | 0/0                    | ~      |         | Settings | Uninstall |
| Course metal Inis    | 0/0                    | 4      |         | Settings | Uninstall |
| atnemione enroimente | 0/0                    | ~      |         | Settings | Uninstall |
| 2pyPa/               | 0/0                    | ~      |         | Settings | Uninstall |

Manual enrollments: allows teachers (or those in roles above) to manually move users into courses. Set the default settings for new courses (moving forward).

| Feature                     | Default | Your settings/Notes |
|-----------------------------|---------|---------------------|
| Add instance to new courses | Yes     |                     |
|                             |         |                     |
| Enable manual enrollments   | Yes     |                     |
|                             |         |                     |
| Default enrollment duration | 0       |                     |
|                             |         |                     |
| Default role                | Student |                     |
|                             |         |                     |

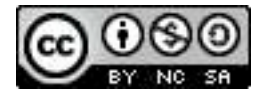

Self enrollment: allows a student the ability to enroll in a course. There are settings, and default settings. Bolded are common changes.

## Overall settings:

| Feature                | Default | Your settings/Notes |
|------------------------|---------|---------------------|
| Require enrollment key | No      |                     |
|                        |         |                     |
| Use password policy    | No      |                     |
|                        |         |                     |
| Show hint              | No      |                     |
|                        |         |                     |

Set the default settings for new courses (moving forward).

| Feature                     | Default  | Your settings/Notes |
|-----------------------------|----------|---------------------|
| Add instance to new courses | Yes      |                     |
|                             |          |                     |
| Allow self enrollments      | No       |                     |
|                             |          |                     |
| Use group enrollment keys   | No       |                     |
|                             |          |                     |
| Default role assignment     | Student  |                     |
|                             |          |                     |
| Enrollment duration         | 0        |                     |
|                             |          |                     |
| Unenroll inactive after     | 120 days |                     |
|                             |          |                     |
| Max enrolled users          | 0        |                     |
|                             |          |                     |

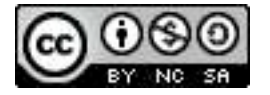

| Feature                     | Default | Your settings/Notes |
|-----------------------------|---------|---------------------|
| Send course welcome message | Yes     |                     |
|                             |         |                     |

Guest Access: allows temporary access to courses as guests; they are not actually enrolled

#### Overall settings:

| Feature                       | Default | Your settings/Notes |
|-------------------------------|---------|---------------------|
| Require guest access password | No      |                     |
|                               |         |                     |
| Use password policy           | No      |                     |
|                               |         |                     |
| Show hint                     | No      |                     |
|                               |         |                     |

Set the default settings for new courses (moving forward).

| Feature                     | Default | Your settings/Notes |
|-----------------------------|---------|---------------------|
| Add instance to new courses | Yes     |                     |
|                             |         |                     |
| Allow guest access          | No      |                     |
|                             |         |                     |

# Text editors

Manage the text editors available on your Moodle server.

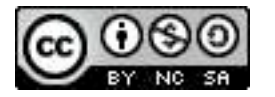

#### Licenses

Manage the licenses that can be used on you Moodle server for publishing content. They have added all the creative commons licensing as options.

Notes:

## Filters

Manage your filters and settings on our Moodle settings.

Notes:

# Repositories

Manage the files that users have access to, including outside services.

Notes:

# Web services

"Set up the Moodle web service for a system to control Moodle."

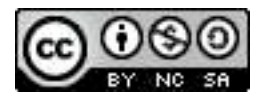

#### Question behaviors

You can turn off some of the question behaviors to shorten the information needed to be completed by a teacher setting up. The downside is that you lose some of the accessibility and feedback that can be available.

Notes:

## Question types

Turn on/off the types of questions available for use in a quiz. Some question types are dependent upon other question types so use caution if you mess with this!

Notes:

# Local plugins

Manage any local plugins added to your Moodle server.

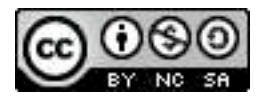

# Security

IP Blocker Set allowed and blocked IP addresses for your site.

Notes:

# Site policies

Set the site policies for your Moodle server. Bolded are common changes.

| Feature                           | Default           | Your settings/Notes |
|-----------------------------------|-------------------|---------------------|
| Protect usernames                 | Yes               |                     |
|                                   |                   |                     |
| Force users to login              | No                |                     |
|                                   |                   |                     |
| Force users to login for profiles | Yes               |                     |
|                                   |                   |                     |
| Open to Google                    | No                |                     |
|                                   |                   |                     |
| Profile visible roles             | Teachers, student |                     |
|                                   |                   |                     |
| Maximum uploaded file size        | server limit      |                     |
|                                   |                   |                     |
| User quota                        | 104857600         |                     |
|                                   |                   |                     |
| Enabled HTML Purifier             | Yes               |                     |
|                                   |                   |                     |

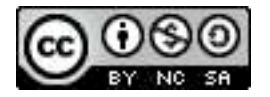

| Feature                                | Default    | Your settings/Notes |
|----------------------------------------|------------|---------------------|
| Allow EMBED & OBJECT tags              | No         |                     |
|                                        |            |                     |
| Enable trusted content                 | No         |                     |
|                                        |            |                     |
| Maximum time to edit posts             | 30 minutes |                     |
|                                        |            |                     |
| Full name format                       | Language   |                     |
|                                        |            |                     |
| Allow extended characters in usernames | No         |                     |
|                                        |            |                     |
| Site policy URL                        |            |                     |
|                                        |            |                     |
| Site policy URL for guests             |            |                     |
|                                        |            |                     |
| Keep tag name casing                   | Yes        |                     |
|                                        |            |                     |
| Profiles for enrolled users only       | Yes        |                     |
|                                        |            |                     |
| Cron execution via command line        | No         |                     |
|                                        |            |                     |
| Cron password for remote acces         |            |                     |
|                                        |            |                     |
| Password policy                        | Yes        |                     |
|                                        |            |                     |

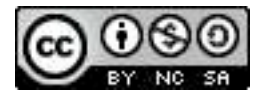

| Feature                          | Default | Your settings/Notes |
|----------------------------------|---------|---------------------|
| Password length                  | 8       |                     |
|                                  |         |                     |
| Digits                           | 1       |                     |
|                                  |         |                     |
| Lowercase letters                | 1       |                     |
|                                  |         |                     |
| Uppercase letters                | 1       |                     |
|                                  |         |                     |
| Non-alphanumeric characters      | 1       |                     |
|                                  |         |                     |
| Consecutive identical characters | 0       |                     |
|                                  |         |                     |
| Group enrollment key policy      | Yes     |                     |
|                                  |         |                     |
| Disable user profile images      | No      |                     |
|                                  |         |                     |
| Email change confirmation        | Yes     |                     |
|                                  |         |                     |

# **HTTP security**

# Settings for the security of HTTP loading.

| Use HTTPS for logins | No |  |
|----------------------|----|--|
|                      |    |  |
| Secure cookies only  | No |  |
|                      |    |  |

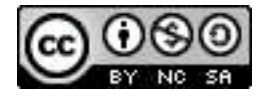

| Only http cookies             | No      |  |
|-------------------------------|---------|--|
|                               |         |  |
| Required Flash player version | 10.0.12 |  |
|                               |         |  |

## Module security

Set some security with your modules here.

| Restrict modules for        | No courses |  |
|-----------------------------|------------|--|
|                             |            |  |
| Restrict modules by default | No courses |  |
|                             |            |  |
| Default allowed modules     | None       |  |
|                             |            |  |

## Notifications

Some notifications:

| Display login failures to         | Nobody |  |
|-----------------------------------|--------|--|
|                                   |        |  |
| Email login failures to           | Nobody |  |
|                                   |        |  |
| Threshold for email notifications | 10     |  |
|                                   |        |  |

## Anti-Virus

Settings for the built in anit-virus software.

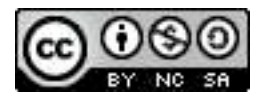

# **Appearance**

Set the appearance of your Moodle server.

## Themes

There are several areas here!

# Theme settings

| Feature                        | Default | Your settings/Notes |
|--------------------------------|---------|---------------------|
| Theme list                     |         |                     |
|                                | ·       |                     |
| Theme designer mode            | No      |                     |
|                                |         |                     |
| Allow user themes              | No      |                     |
|                                |         |                     |
| Allow course themes            | No      |                     |
|                                |         |                     |
| Allow category themes          | No      |                     |
|                                |         |                     |
| Allow theme changes in the URL | No      |                     |
|                                | -       |                     |
| Allow users to hide blocks     | Yes     |                     |
|                                |         |                     |
| Allow blocks to use the docks  | Yes     |                     |
|                                |         |                     |
| Custom menu items              |         |                     |
|                                | -       |                     |
| Enable device detection        | Yes     |                     |
|                                |         |                     |

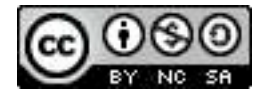

| Feature                              | Default | Your settings/Notes |
|--------------------------------------|---------|---------------------|
| Device detection regular expressions |         |                     |
|                                      |         |                     |

## Theme selector

| Clear theme | caches            |              |
|-------------|-------------------|--------------|
| Device type | Theme             | Information  |
| dotauit     | No theme selected | Select theme |
| iogacy      | No theme selected | Select theme |
| mobile      | No theme selected | Select theme |
| tablet      | No theme selected | Select theme |

You can set several different themes depending on the type of device that the user is using. Moodle can be set to detect the device the user is using and apply the theme assigned for that type of device.

Some individual themes can now be modified; however, it needs to be said that at this point many of the themes still have glitches (such extending typing beyond the editing window; not showing the buttons correctly) or serious issues.

## Calendar

Set the look and feel of your calendar.

Notes:

## Blog

Set the look and feel of your calendar.

Notes:

## Navigation

Some navigation choices.

| Default home page for users | Site |  |
|-----------------------------|------|--|
|                             |      |  |
| Show course categories      | Yes  |  |
|                             |      |  |

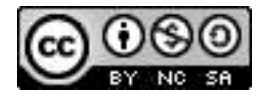

| Show all courses | No |  |
|------------------|----|--|
|                  |    |  |
| Course limit     | 20 |  |
|                  |    |  |

#### HTML settings

Set emoticons.

#### Moodle Docs

Set the Moodle Docs root for your site. **Strongly recommend:** make sure you have this on!

Set to open in a new window.

## Default My Moodle page

Customize the default My Moodle page.

Notes:

## Default profile page

## **Course contacts**

Determine the course contacts for a course.

#### AJAX & Javascript

Settings for AJAX & Javascript.

#### Manage tags

If you allow users to set tags, manage the tags here.

## Additional HTML

This allows you to customize your page by adding HTML that you want on the page. You can add to the Heading area, Body, and bottom of the page.

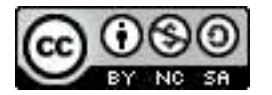

# **Front page**

Front page settings

| Feature                         | Default   | Your settings/Notes |
|---------------------------------|-----------|---------------------|
| Full site name                  |           |                     |
|                                 |           |                     |
| Short name for site             |           |                     |
|                                 |           |                     |
| Front page desription           |           |                     |
|                                 |           |                     |
| Front page                      |           |                     |
|                                 |           |                     |
| Front page items when logged in |           |                     |
|                                 | 1         |                     |
| Maximum category depth          | Unlimited |                     |
|                                 | 1         |                     |
| Include a topic section         | Yes       |                     |
|                                 | 1         |                     |
| News items to show              | 3         |                     |
|                                 | I         |                     |
| Comments displayed per page     | 15        |                     |
|                                 |           |                     |
| Courses per page                | 20        |                     |
|                                 | 1         |                     |
| Default frontpage role          | None      |                     |
|                                 |           |                     |

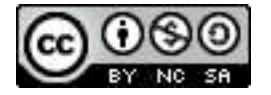

## Front page roles

You can assign front page roles if there are individuals that need to access or manage parts of your front page.

Notes:

Front page filters Manage plugins on the front page.

Front page backup Backup the front page.

Front page restore Restore the front page from backup.

Front page questions Manage questions from the front page.

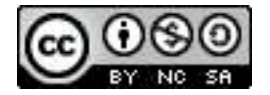

# Server

## System paths

Some system paths defined for your Moodle server.

#### Support contact

Set the contact information for your Moodle server

| Support name  |  |
|---------------|--|
|               |  |
| Support email |  |
|               |  |
| Support page  |  |
|               |  |

## Session handling

Several settings can be set here, but a big one is the TImeout for users.

| Timeout | 2 Hours |  |
|---------|---------|--|
|         |         |  |

# HTTP

Some HTTP server settings on your Moodle server.

## Maintenance mode

New feature in 2.+ to put your Moodle in Maintenance mode so users cannot access it while you are working on the server.

Note:

# Cleanup

Some cleanup options for the Moodle server.

## Environment

Check how your server suits current & future installation requirements.

## PHP info

Provides current PHP information for your Moodle installation.

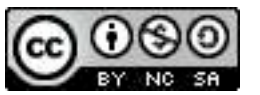

#### Performance

Gives some general performance information about the Moodle server.

#### Registration

This is the same as the registration under Notifications.

# **Reports**

A series of reports can be run or accessed from this area. Statistics must be enabled for some of these logs to be collected first, or certain features turned on.

# **Development**

These are database development tools. Use with caution and only if you are comfortable working with MySQL!

## Debugging

Turns on debugging settings, and determines where the information is documented.

## XMLDB editor

Allows admin to create .xml files that specify how Moodle should set up its database tables.

#### Web service test client

This test EXECUTES the functions for real. Use with caution!

## Purge all caches

Allows admin to purge all caches on the Moodle server. If you have an active site, it will slow a bit as every browser has to reload data.

#### Unit tests Allows admin to run Moodle unit tests

Functional DB tests Allows admin to run a database test for functionality

# **Question engine upgrade helper**

Helps you upgrade your site to the new question engine.

# **Search Box**

Moodle provides a search box that will search through the entire site administration settings to find a particular word or phrase.

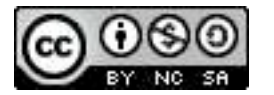

| Tie picker       | 10 |
|------------------|----|
| - View as list   |    |
| Th Server files  |    |
| To Recent files  |    |
| Lipload a file   |    |
| fn Private files |    |
|                  |    |
|                  |    |
|                  |    |
|                  |    |
|                  |    |
|                  |    |

# The File Picker

If you are upgrading, the difference in how Moodle handles files will probably be the feature with the highest learning curve.

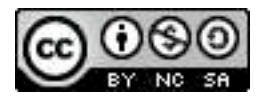

# **Enrollment Screen**

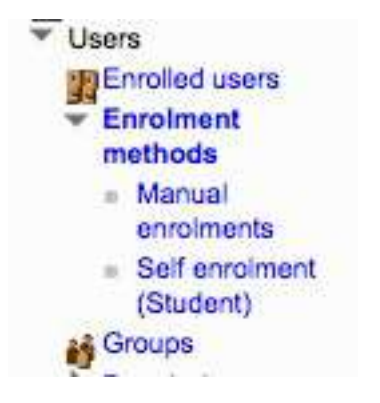

Now student can self enroll ONLY if a teacher sets up Self enrollment. It is no longer in the Edit settings area of the course!!

|                                 |             | Self enrolment   |
|---------------------------------|-------------|------------------|
| elf enrolment                   |             |                  |
| Custom instance<br>name         |             |                  |
| Allow self enrolments           | Yes 😜       |                  |
| Enrolment key 🕐                 |             | 🖸 Unmask         |
| Use group enrolment keys 🕐      | No 🔅        |                  |
| Assign role                     | Student     |                  |
| Enroiment duration              | 0 days 10   | Enable           |
| Start date 😨                    | 4 1 October | 2011 2011 Enable |
| End date 🛞                      | 4 : Outober | : 2011 : Enable  |
| Unenrol inactive after          | 120 days 💽  |                  |
| Max enrolled users              | 0           |                  |
| Send course welcome message (7) | 8           |                  |
| Custom welcome<br>message       |             |                  |
|                                 |             |                  |
|                                 |             |                  |
|                                 |             |                  |
|                                 |             |                  |

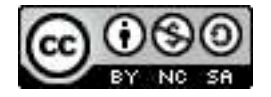